## Show my homework help for students:

Teachers are setting work to appear on the allocated day for their subject; you should try to complete that task on that day. If you are not able to then the set 'due date' of Sunday means it will stay on your 'to do list' to let you try it later that week – **don't wait until the due date** to complete the work.

## Managing your homework tasks:

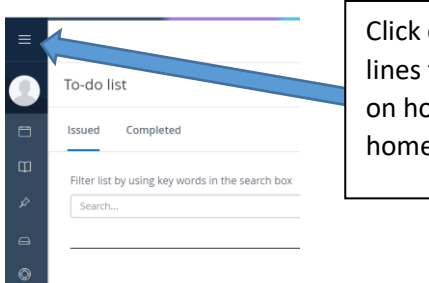

Click on these three lines to give options on how to view your homework profile The 'to do list' is your usual setting when school is open, it sorts tasks by the 'due date' with the most urgent deadline at the top of the list. At the moment most tasks will have a due date of Sunday. Mark a task as 'done' by clicking the box to move it off this list, this keeps it manageable. For more 'to do list' help look at this link.

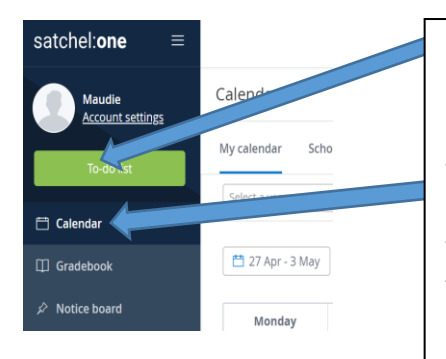

## Using the calendar view

Rather than sort by 'due date' (mainly Sunday at the moment), the calendar view shows what date the work was set so you know what work you should be doing each day. The Sunday deadline keeps it on your calendar until the end of the week in case you fall behind with your work for a few days. Items will still appear on here even if you have completed them so it's best to use both the 'to do list' and 'calendar' views when organising your day.

Use this <u>link</u> if you need further help on the calendar set up.

## Submitting homework on SMH:

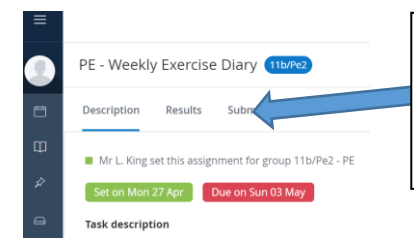

Teachers are now asking you to submit work through show my homework.

1) Click on submit in the homework item

2) Type a message to your teacher if you need to

3) Click here to attach the document you have completed or a photo of your work

4) Click here when finished, this sends the work to your teacher

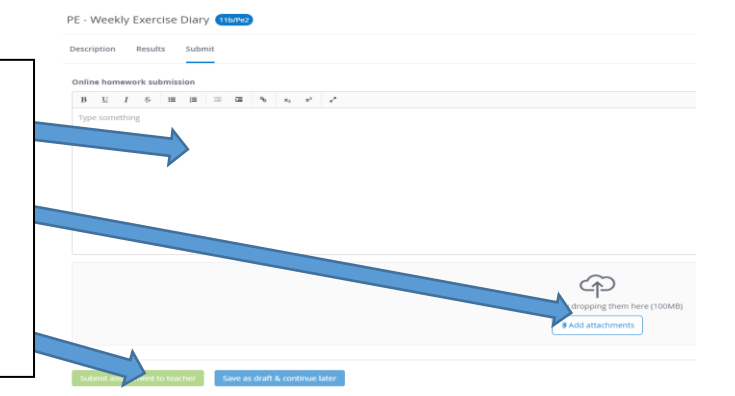